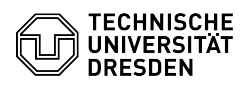

## Einrichtung von Online-Archiv-Richtlinien

03.07.2024 13:23:22

|                                                                                                    |                                                                                                    |                        |                      | FAQ-Artikel-Ausdruck |
|----------------------------------------------------------------------------------------------------|----------------------------------------------------------------------------------------------------|------------------------|----------------------|----------------------|
| Kategorie:                                                                                                    | Kommunikation & Kollaboration::E-Mail                                                                                                    | Bewertungen:           | 1                    |                      |
| Status:                                                                                                    | öffentlich (Alle)                                                                                                    | Ergebnis:              | 100.00 %             |                      |
| Sprache:                                                                                                    | de                                                                                                    | Letzte Aktualisierung: | 08:31:20 - 15.11.202 | 23                   |
|                                                                                                    |                                                                                                    |                        |                      |                      |
| Schlüsselwörter                                                                                                    |                                                                                                    |                        |                      |                      |
| E-Mail Exchange Postfach                                                                                                    | groß Online-Archiv Performanceoptimierung                                                                                                    |                        |                      |                      |
|                                                                                                    |                                                                                                    |                        |                      |                      |
| Lösung (öffentlich)                                                                                                    |                                                                                                    |                        |                      |                      |
| Bei sehr großen Exchange<br>alte Elemente (E-Mails, Ka<br>oder manuell per Drag an<br>verschoben werden.                                                                   | e-Postfächern (ab 8 GB) sollten aus Performancegründen<br>alender) entweder per Archivierungsregel (Policy)<br>d Drop aus dem Nutzungs- in ein Archiv-Postfach                                                                                                    |                        |                      |                      |
| Ein Online-Archiv ist ein M<br>ServiceDesk [1]per E-Mail<br>Online-Archivs werden die<br>Jahre sind, automatisch ar<br>sehen in MS Outlook und<br>Nutzungspostfach als auc | 15-Exchange-Premium-Feature. Es muss beim<br>beantragt werden. Nach Bereitstellung des<br>e Elemente des betroffenen Postfachs, die älter als 2<br>rchiviert (Standardarchivierungsrichtlinie). Nutzende<br>Outlook Web App nach Anmeldung am Postfach sowohl das<br>h das Online-Archiv. |                        |                      |                      |
| Wichtig zu wissen: Die An<br>Web-Oberfläche OWA, der<br>MS-Office-Professional-Plu                                                                                         | zeige des Online-Archivs ist nur mit der<br>n Stand-Alone-Versionen von MS Outlook sowie mit<br>ıs-Versionen möglich.                                                                                                    |                        |                      |                      |
| MS Outlook                                                                                                    |                                                                                                    |                        |                      |                      |
| Die Standardarchivierung<br>Sie können für das gesam<br>werden.                                                                                                    | srichtlinie ist in MS Outlook individuell anpassbar.<br>ite Postfach oder für einzelne Ordner konfiguriert                                                                                                    |                        |                      |                      |
| Einstellungen für das gesa                                                                                                    | amte Postfach                                                                                                    |                        |                      |                      |
| Wählen Sie den Outlook-K<br>werden soll. Über das Kor<br>Outlook-Kontonamen) wä                                                                                            | Kontonamen, für den das Online-Archiv konfiguriert<br>ttextmenü (z.B. rechter Mausklick auf<br>hlen Sie den Befehl "Datendateieigenschaften" aus.                                                                                                    |                        |                      |                      |
| Screenshot des Kontokor<br>-                                                                                                    | ntextmenüs in MS Outlook                                                                                                    |                        |                      |                      |
| In den "Eigenschaften" wä                                                                                                    | ählen Sie den Reiter "Richtlinie".                                                                                                    |                        |                      |                      |
| Screenshot des Eigensch                                                                                                    | aften-Fensters in MS Outlook                                                                                                    |                        |                      |                      |
| lm Abschnitt "Onlinearchi<br>Fensters) stellen Sie ein, r<br>werden. Dazu müssen Sie                                                                                       | v" (zweiter von zwei Punkten, im unteren Bereich des<br>nach wie viel Zeit Elemente ins Archiv verschoben<br>1 das Pull-Down-Menü öffnen.                                                                                                    |                        |                      |                      |
| Screenshot der Richtlinie<br>MS Outlook<br>-                                                                                                    | n-Einstellungen eines Kontos mit Online-Archiv im                                                                                                    |                        |                      |                      |
| Wählen Sie aus den Optio<br>(Optionen: Richtlinie des i<br>2 Jahre, Nie).                                                                                                  | nen die gewünschte Archivierungsrichtlinie aus<br>übergeordneten Ordners, 2 Wochen, 6 Monate, 1 Jahr,                                                                                                    |                        |                      |                      |
| Screenshot der Richtlinie<br>Archivierung                                                                                                    | n-Einstellungen mit Auswahlmöglichkeiten der                                                                                                    |                        |                      |                      |
| Individuelle Einstellungen                                                                                                    | für einzelne Ordner                                                                                                    |                        |                      |                      |
| Um die Archivierungsricht<br>entscheiden, ob es Ordne                                                                                                    | tlinien einzelner Ordner einzustellen, ist zunächst zu<br>r gibt, die von der Archivierung auszunehmen sind.                                                                                                    |                        |                      |                      |
| Archivierung nur für einze                                                                                                    | lne Ordner                                                                                                    |                        |                      |                      |
| Stellen Sie für das gesam                                                                                                    | te Postfach die Archivierungsrichtlinie auf "Nie".                                                                                                    |                        |                      |                      |
| -<br>Wählen Sie im betreffend<br>werden sollen.                                                                                                    | en Postfach den Ordner aus, für den Elemente archivert                                                                                                    |                        |                      |                      |
| Öffnen Sie das "Kontextm<br>Mausklick) und wählen Sie                                                                                                    | enü" des Ordners (zum Beispiel über den rechten<br>e "Eigenschaften".                                                                                                    |                        |                      |                      |
| In den Eigenschaften wec<br>unter Onlinearchiv die Au                                                                                                    | hseln Sie in den Reiter "Richtlinie" und nehmen dort<br>swahl der Archivierungsrichtlinie vor.                                                                                                    |                        |                      |                      |

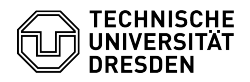

Wählen Sie den nächsten zu konfigurierenden Ordner und wiederholen Sie die Schritte bis alle Ordner wunschgemäß konfiguriert sind.

Verschiedene Archivierungszeiträume für einzelne Ordner

Wählen Sie im betreffenden Postfach den Ordner aus, für den Elemente archiviert werden sollen.

Öffnen Sie das "Kontextmenü" des Ordners (zum Beispiel über den rechten Mausklick) und wählen Sie "Eigenschaften".

In den Eigenschaften wechseln Sie in den Reiter "Richtlinie" und nehmen dort unter Onlinearchiv die Auswahl der Archivierungsrichtlinie vor.

Wählen Sie den nächsten zu konfigurierenden Ordner und wiederholen Sie die Schritte bis alle Ordner wunschgemäß konfiguriert sind.

[1]

mailto:servicedesk@tu-dresden.de?subject=Beantragung%20Exchange-Online-Archiv&body=Ich%20bitte%20um%20Einrichtung%20eines%20Exchange-Online-Archiv&body=Ich%20bitte%20um%20Einrichtung%20eines%20Exchange-Online-Archiv&body=Ich%20bitte%20um%20Einrichtung%20eines%20Exchange-Online-Archiv&body=Ich%20bitte%20um%20Einrichtung%20eines%20Exchange-Online-Archiv&body=Ich%20bitte%20um%20Einrichtung%20eines%20Exchange-Online-Archiv&body=Ich%20bitte%20um%20Einrichtung%20eines%20Exchange-Online-Archiv&body=Ich%20bitte%20um%20Einrichtung%20eines%20Exchange-Online-Archiv&body=Ich%20bitte%20um%20Einrichtung%20eines%20Exchange-Online-Archiv&body=Ich%20bitte%20um%20Einrichtung%20eines%20Exchange-Online-Archiv&body=Ich%20bitte%20um%20Einrichtung%20eines%20Exchange-Online-Archiv&body=Ich%20bitte%20um%20Einrichtung%20eines%20Exchange-Online-Archiv&body=Ich%20bitte%20um%20Einrichtung%20eines%20Exchange-Online-Archiv&body=Ich%20bitte%20um%20Einrichtung%20eines%20Exchange-Online-Archiv&body=Ich%20bitte%20um%20Einrichtung%20eines%20Exchange-Online-Archiv&body=Ich%20bitte%20um%20Einrichtung%20Einrichtung%20Exchange-Online-Archiv&body=Ich%20bitte%20um%20Einrichtung%20Einrichtung%20E